## Introduction to the WellSAT

Wellness School Assessment Tool www.wellsat.org

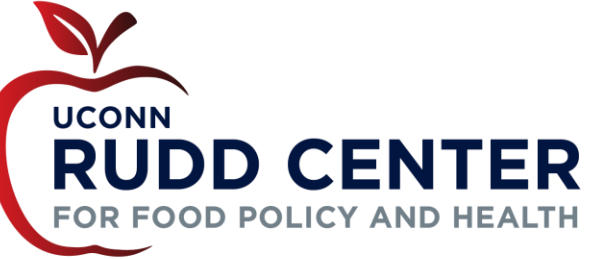

## What is the WellSAT?

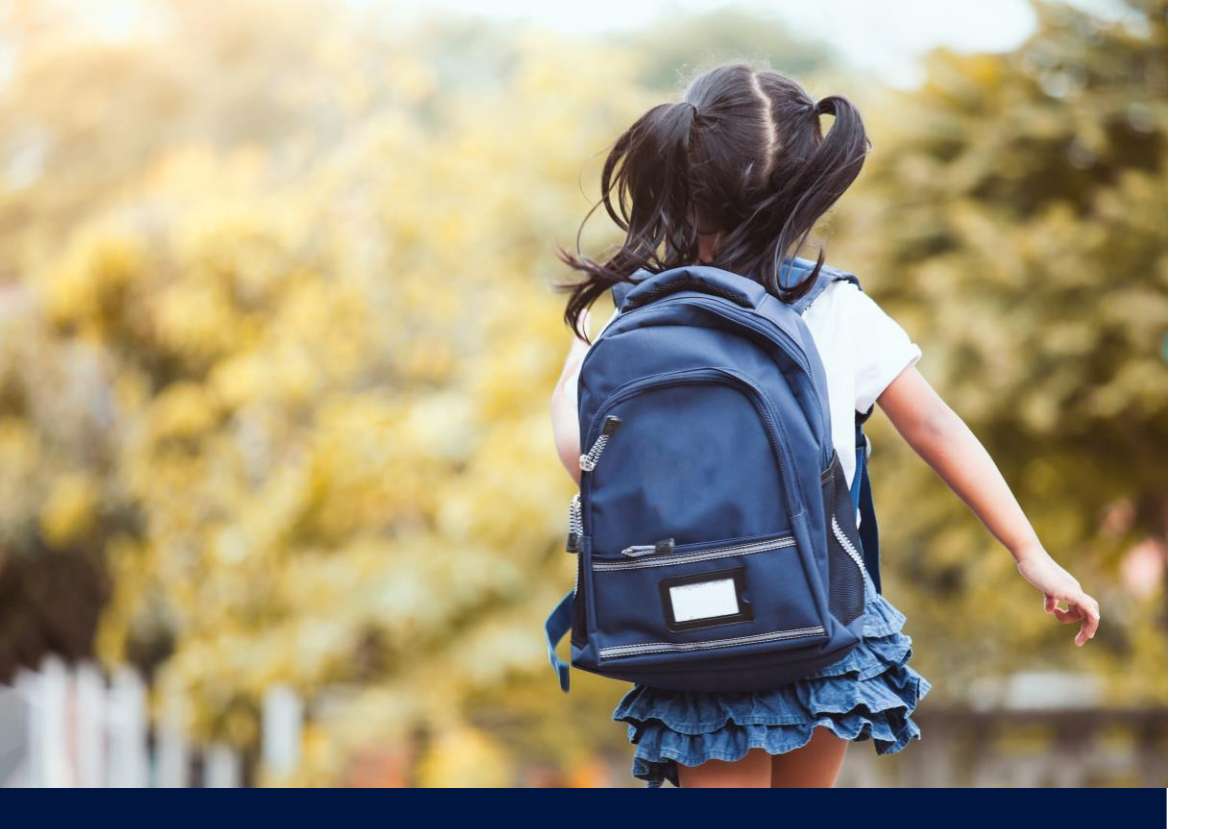

## Understanding the WellSAT

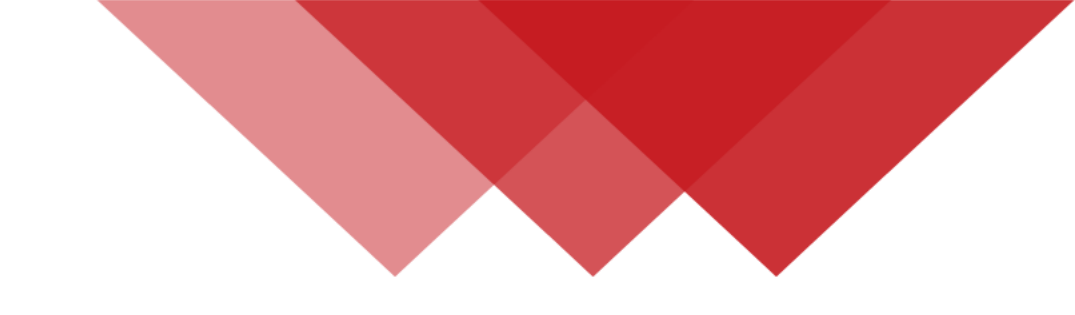

Online tool to evaluate wellness policies (WellSAT Policy) and practices (WellSAT Practices)

Encompasses nutrition and physical activity

Can be used to facilitate the triennial assessment of local school wellness policies

#### **Federal Requirements**

Nutrition Environment & Services

Employee Wellness Nutrition Education

Physical Education & Physical Activity

WellSAT Components

**Integration & Coordination** 

# Step 1 Complete the WellSAT Policy • Compare your policy to a model policy • Compare your policy to a model policy • Assess compliance with federal requirements in your written policy • Assess compliance with your written policy • Assess compliance with federal requirements in your practice implementation

Step 4

#### **Step 3** Compare scores and summarize

Document your progress toward meeting wellness goals

#### Share your assessment report

- Share your assessment with the public
- Share your assessment during your next Administrative Review

## How to use the online tool

This Wellness School Assessment Tool (WellSAT) website is where you can score your written district wellness policy and rate your district's implementation of school wellness practices.

#### Get Started

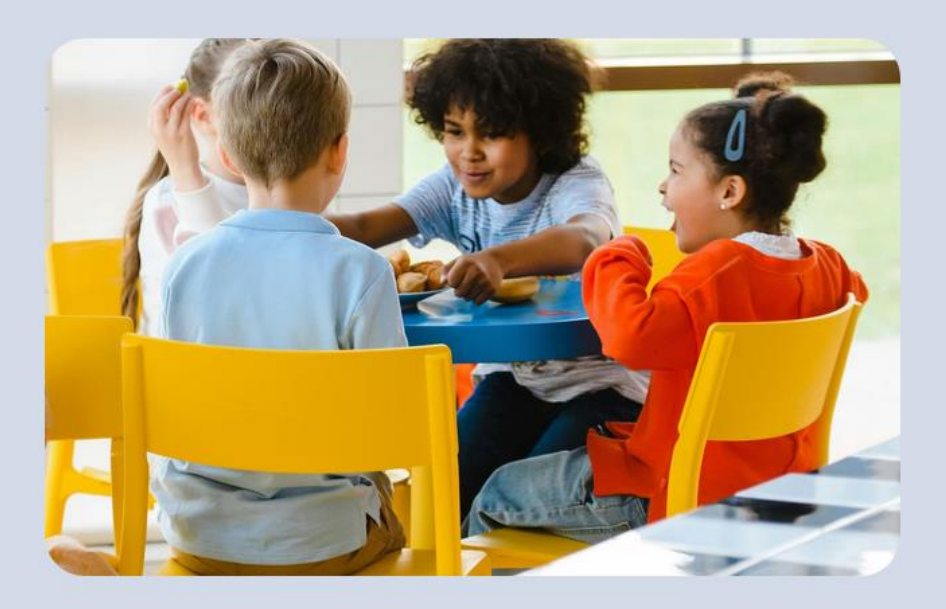

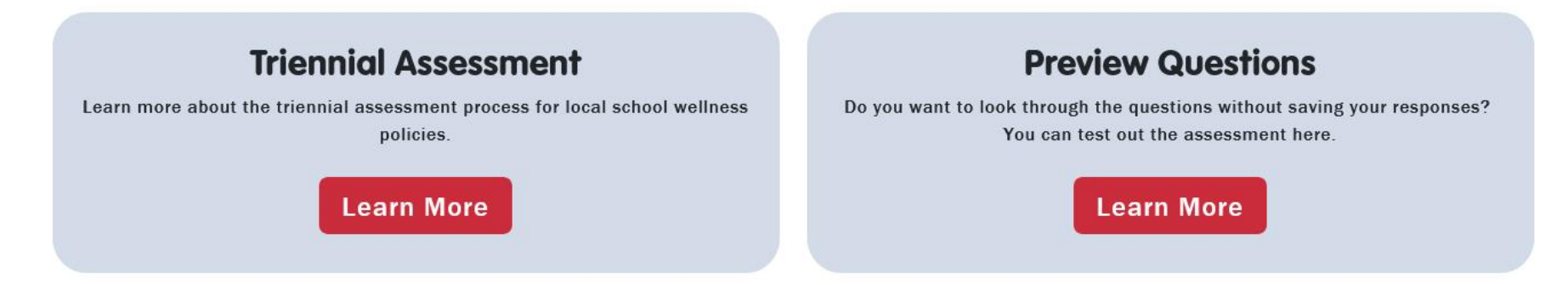

## www.WellSAT.org Homepage

This Wellness School Assessment Tool (WellSAT) website is where you can score your written district wellness policy and rate your district's implementation of school wellness practices.

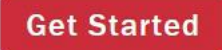

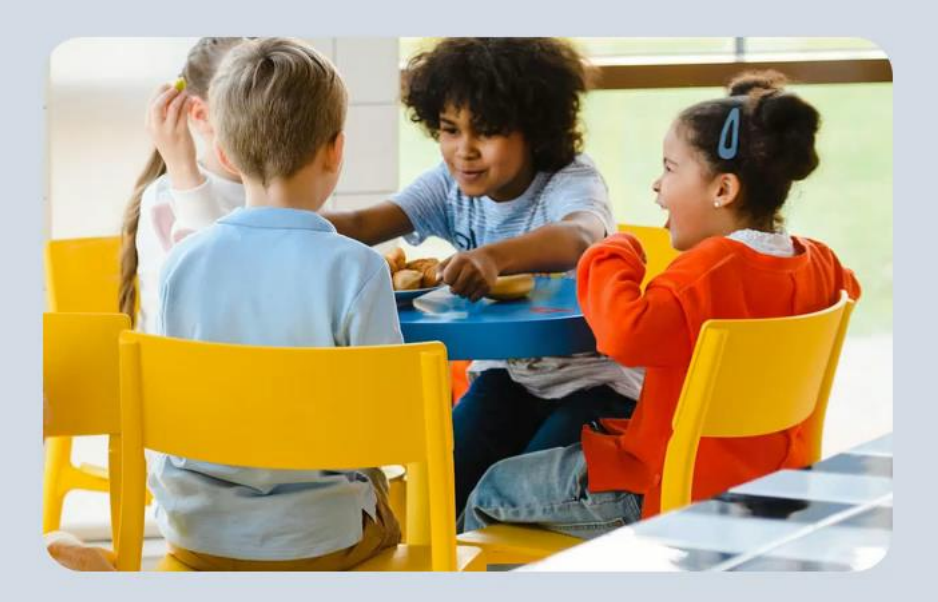

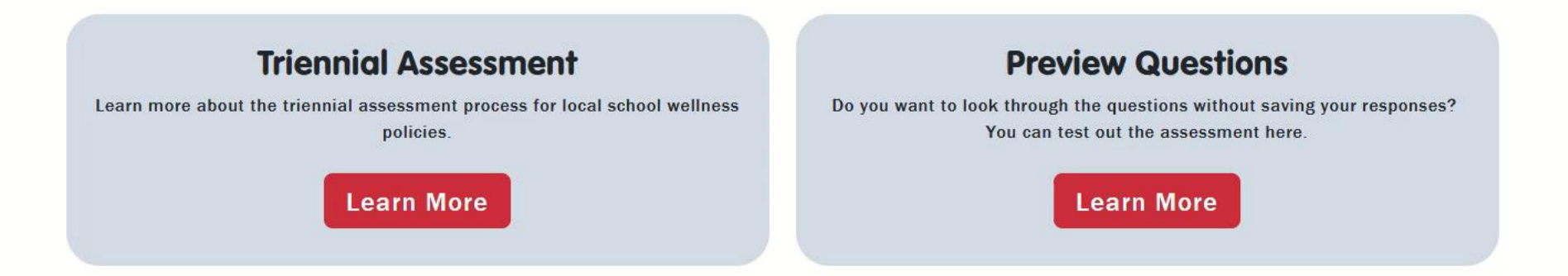

About the Molic AT

## **Previewing items**

This Wellness School Assessment Tool (WellSAT) website is where you can score your written district wellness policy and rate your district's implementation of school wellness practices.

#### Get Started

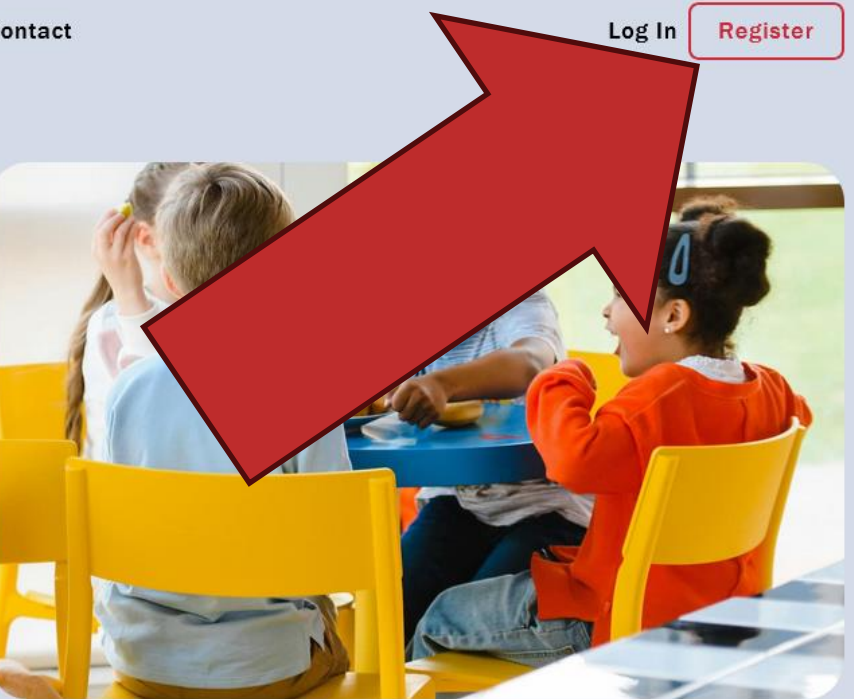

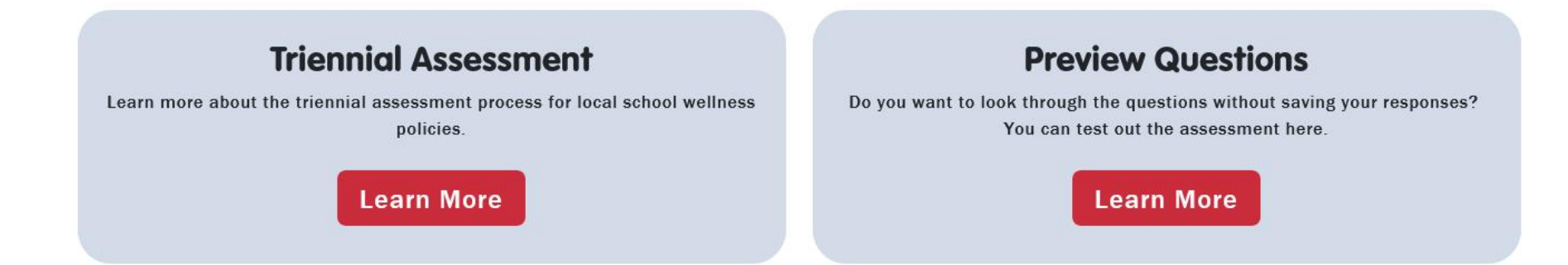

## Registering a new account

#### Register

| First Name           | )      |
|----------------------|--------|
| Last Name            | )      |
| Email Address        |        |
| Retype Email Address | )      |
| Password             | ן<br>ן |
| Retype Password      | ן<br>ן |
| Select State         | ך<br>ר |
|                      | J      |
| l'm not a robot      |        |
| Submit               |        |

## Registering a new account

#### Register

| Jane              |                              |   |
|-------------------|------------------------------|---|
| Doe               |                              |   |
| example@email.com |                              |   |
| example@email.com |                              |   |
| •••••             |                              |   |
| •••••             |                              |   |
| Connecticut       |                              | ~ |
| l'm not a robot   | reCAPTCHA<br>Privacy - Terms |   |
| Submit            |                              |   |

## Registering a new account

This Wellness School Assessment Tool (WellSAT) website is where you can score your written district wellness policy and rate your district's implementation of school wellness practices.

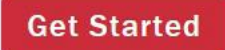

Logging in

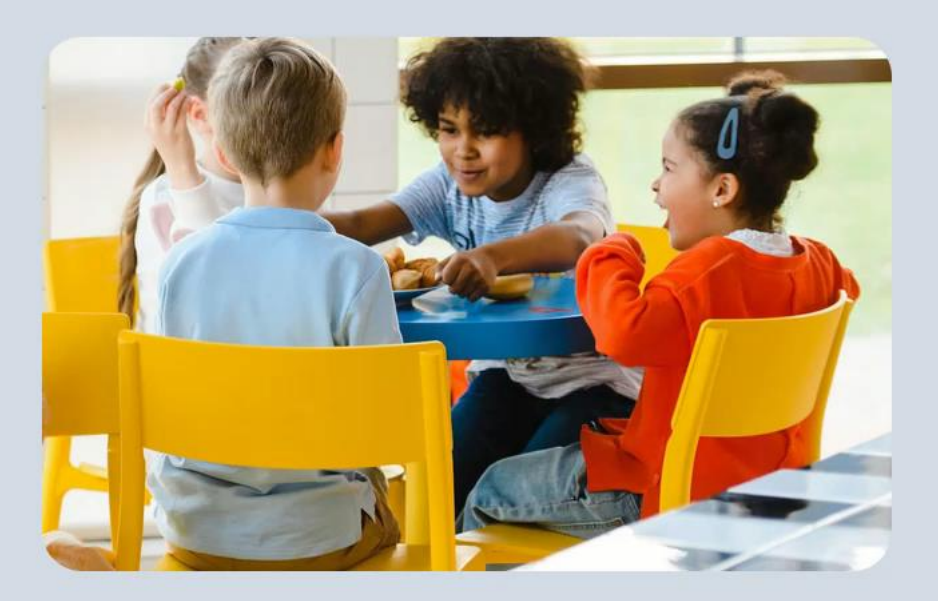

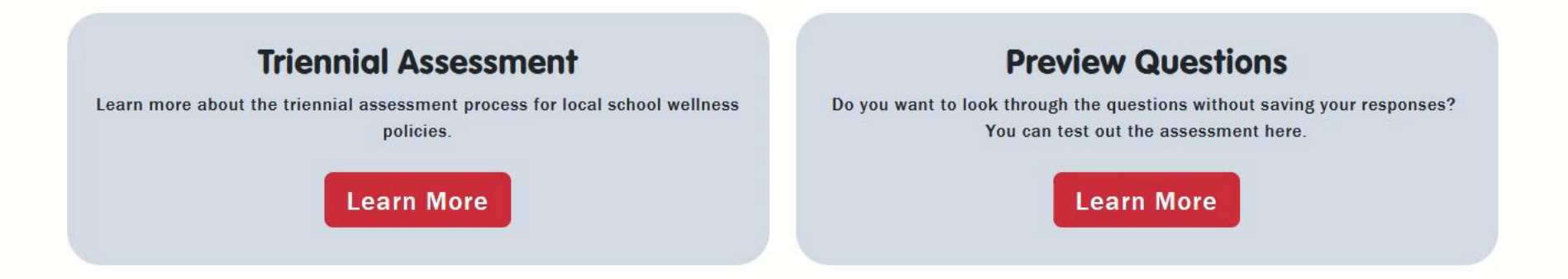

About the Molic AT

| + Create New Assessment |         | Export Completed Assessments      | Sharing Copy v3                                                 | Assessment                                                      |     |
|-------------------------|---------|-----------------------------------|-----------------------------------------------------------------|-----------------------------------------------------------------|-----|
|                         |         | Show Archived Hide shared with me |                                                                 |                                                                 |     |
| Name                    | Date    | LEA                               | Edit Scoring                                                    | Scorecard                                                       |     |
| E Test 1                | 9/2024  | None                              | C Policy                                                        |                                                                 | ••• |
| Test 2                  | 9/2024  | None                              | Policy<br>Practice                                              | Policy                                                          | ••• |
| E Test 3                | 9/2024  | MANCHESTER                        | Policy<br>Practice                                              | Policy<br>Practice                                              | ••• |
| Triennial Assessment 1  | 9/2024  | None                              | <ul> <li>Policy</li> <li>Practice</li> <li>Triennial</li> </ul> | <ul> <li>Policy</li> <li>Practice</li> <li>Triennial</li> </ul> | ••• |
| Triennial Assessment 2  | 10/2024 | l None                            | <ul><li>Policy</li><li>Practice</li><li>Triennial</li></ul>     | <ul> <li>Policy</li> <li>Practice</li> <li>Triennial</li> </ul> | ••• |

(S) Shared with me, (A) Archived

### **Your Dashboard**

^

1

|         | + Create New Assessment |         | Export Completed Assessments | Sharing<br>with me |                                                                 |     |
|---------|-------------------------|---------|------------------------------|--------------------|-----------------------------------------------------------------|-----|
|         | Name                    | Date    | LEA                          | Edit Scoring       | Scorecard                                                       |     |
|         | Test 1                  | 9/2024  | None                         | C Policy           |                                                                 | ••• |
|         | <b>Test 2</b>           | 9/2024  | None                         | Policy             | Policy                                                          | ••• |
|         | Test 2                  | 8/2024  | Test                         | C Policy           |                                                                 | ••• |
|         | Test 3                  | 9/2024  | MANCHESTER                   | Policy Practice    | Policy<br>Practice                                              | ••• |
|         | Triennial Assessment 1  | 9/2024  | None                         | Policy<br>Practice | <ul> <li>Policy</li> <li>Practice</li> <li>Triennial</li> </ul> | ••• |
|         | Triennial Assessment 2  | 10/2024 | None                         | Policy<br>Practice | <ul> <li>Policy</li> <li>Practice</li> <li>Triennial</li> </ul> | ••• |
| Creatin | g a new a               | ass     | essmer                       | It                 |                                                                 |     |

| + Create New Assessment     | Export Completed Assessments | Sharing                                                         |                                                                 |     |
|-----------------------------|------------------------------|-----------------------------------------------------------------|-----------------------------------------------------------------|-----|
|                             | Show Archived Hide share     | ed with me                                                      |                                                                 |     |
| Name Dat                    | te LEA                       | Edit Scoring                                                    | Scorecard                                                       |     |
| Test 1 9/20                 | 024 None                     | C Policy                                                        |                                                                 | ••• |
| <b>T</b> est 2 9/20         | 024 None                     | Policy Practice                                                 | Policy                                                          | ••• |
| Test 2 8/20                 | 024 Test                     | C Policy                                                        |                                                                 | ••• |
| <b>T</b> est 3 9/20         | 024 MANCHESTER               | Policy Practice                                                 | Policy<br>Practice                                              | ••• |
| Triennial Assessment 1 9/20 | 024 None                     | <ul> <li>Policy</li> <li>Practice</li> <li>Triennial</li> </ul> | <ul> <li>Policy</li> <li>Practice</li> <li>Triennial</li> </ul> | ••• |
| Triennial Assessment 2 10/2 | 024 None                     | Policy<br>Practice                                              | Policy<br>Practice                                              | ••• |

## Sharing an assessment

1

| + Create New Assessment |         | Export Completed Assessments | Sharing                                                         |                                                                 |     |
|-------------------------|---------|------------------------------|-----------------------------------------------------------------|-----------------------------------------------------------------|-----|
|                         | -       | ○Show Archived ○Hide shared  | with me                                                         |                                                                 |     |
| Name                    | Date    | LEA                          | Edit Scoring                                                    | Scorecard                                                       |     |
| Test 1                  | 9/2024  | None                         | C Policy                                                        |                                                                 | ••• |
| Test 2                  | 9/2024  | None                         | Policy<br>Practice                                              | Policy                                                          | ••• |
| Test 2                  | 8/2024  | Test                         | C Policy                                                        |                                                                 |     |
| Test 3                  | 9/2024  | MANCHESTER                   | Policy<br>Practice                                              | Policy<br>Practice                                              |     |
| Triennial Assessment 1  | 9/2024  | None                         | <ul> <li>Policy</li> <li>Practice</li> <li>Triennial</li> </ul> | <ul> <li>Policy</li> <li>Practice</li> <li>Triennial</li> </ul> | ••• |
| Triennial Assessment 2  | 10/2024 | None                         | <ul> <li>Policy</li> <li>Practice</li> <li>Triennial</li> </ul> | Policy Practice Triennial                                       | ••• |

## Your Assessments

1

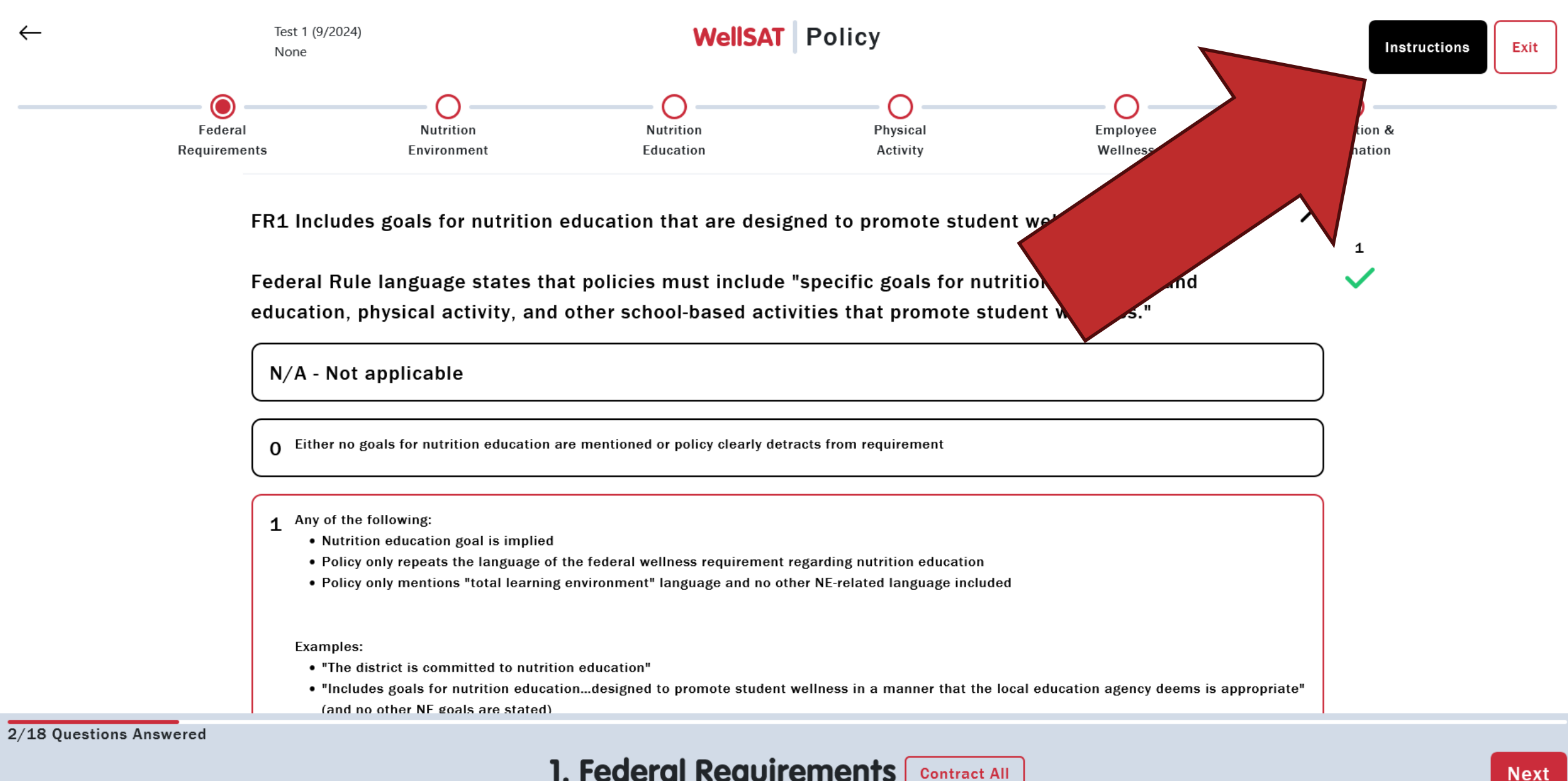

1. Federal Requirements Contract All

## Instructions

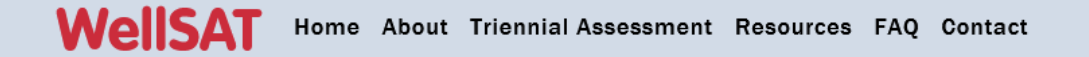

| Login                                  |
|----------------------------------------|
| Email Address                          |
| Password                               |
| Submit                                 |
| Forgot Password?                       |
| Don't have an account? <u>Register</u> |

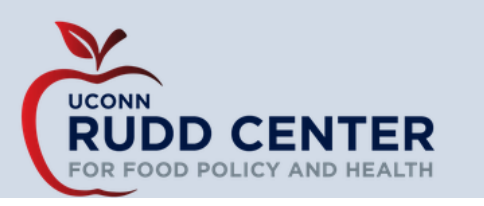

Timing out

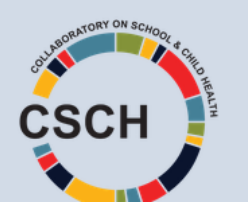

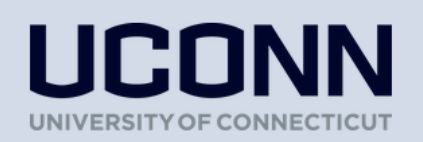

## Thank you!

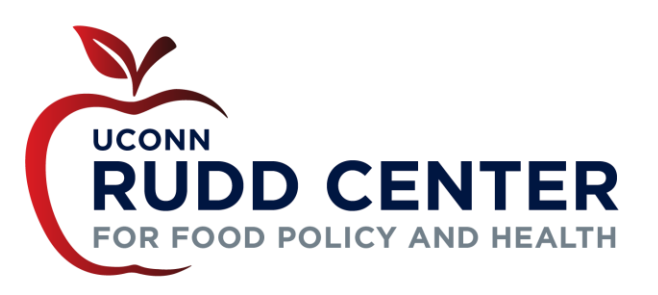

#### WellSAT

wellsat.org

Website uconnruddcenter.org

E-mail Address ruddcenter@uconn.edu

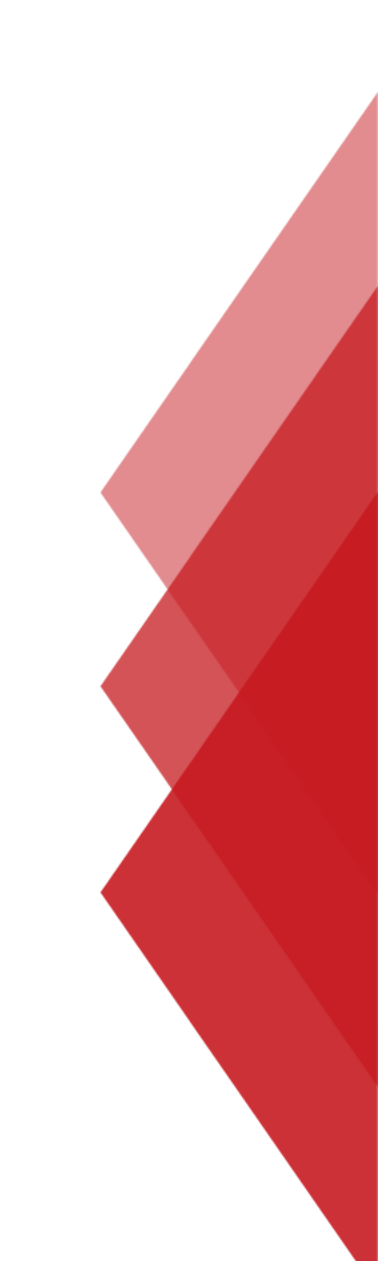